Made by Division of Curriculum

## Route

#### https://portal.nycu.edu.tw > Online Course Registration System

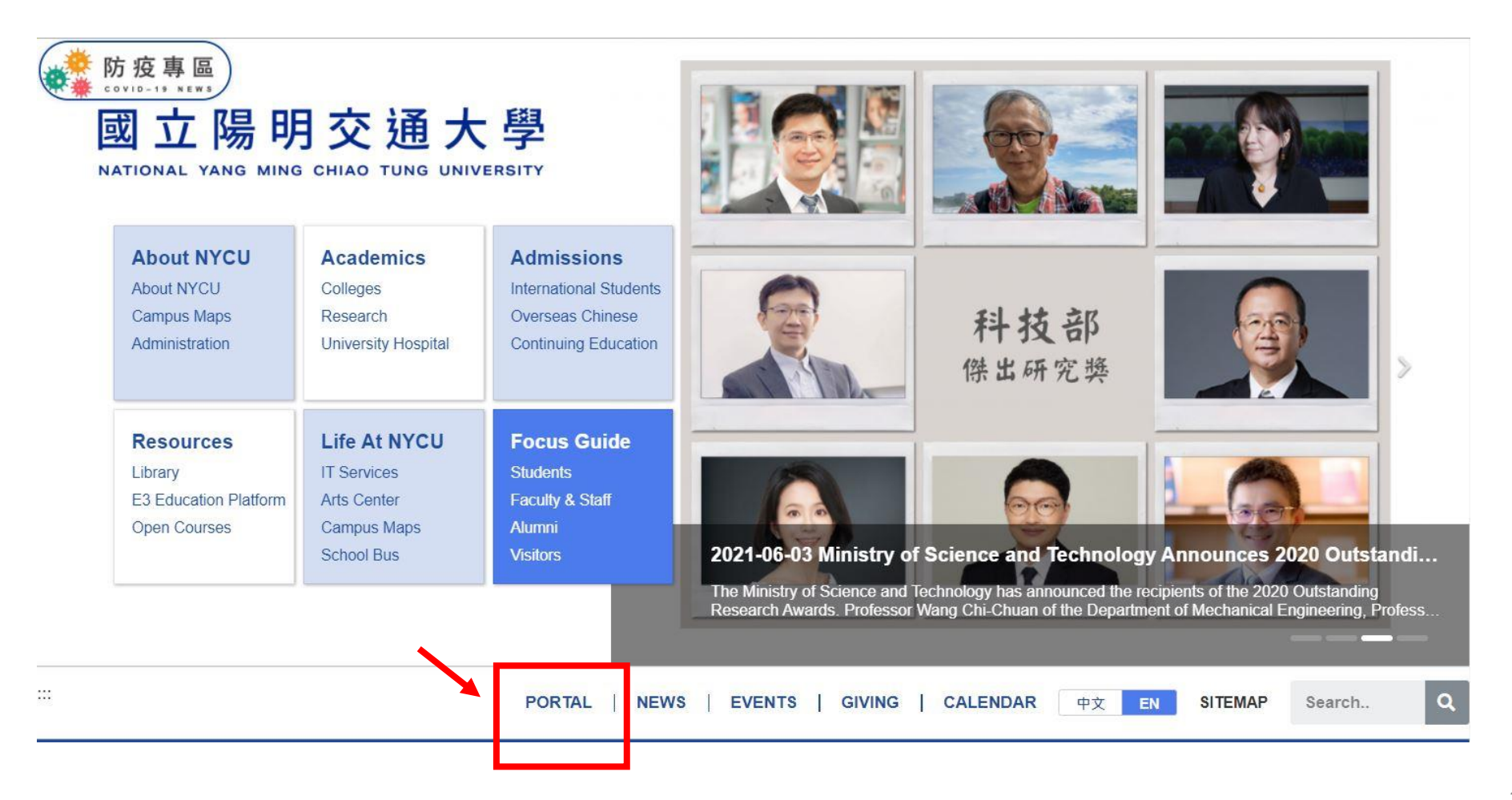

## Route

| ♠ 首頁              | ■ 校園單一入口 / 陽明交通大學                                      |
|-------------------|--------------------------------------------------------|
| <b>Ⅲ</b> 校務系統連結 ^ | 請輸入系統名稱                                                |
| 陽明交通大學            | 全部 課務資訊 校園服務 網路學習 畢業專區 陽明校區 其他                         |
| 陽明校區              | 一般選課系統<br>Online Course Registration System            |
| 交大校區              | 預警系統                                                   |
| □ 陽明交大首頁          | 暑修選課系統(學生)<br>Online Summer Course Registration System |
| ── 修改Email帳號      | 學籍成績管理系統<br>Grading System                             |
| ₿ 修改密碼            | 課程時間表 [不提供直接登入]                                        |
| 局 帳號安全 ⊻          | timetable                                              |

## Route

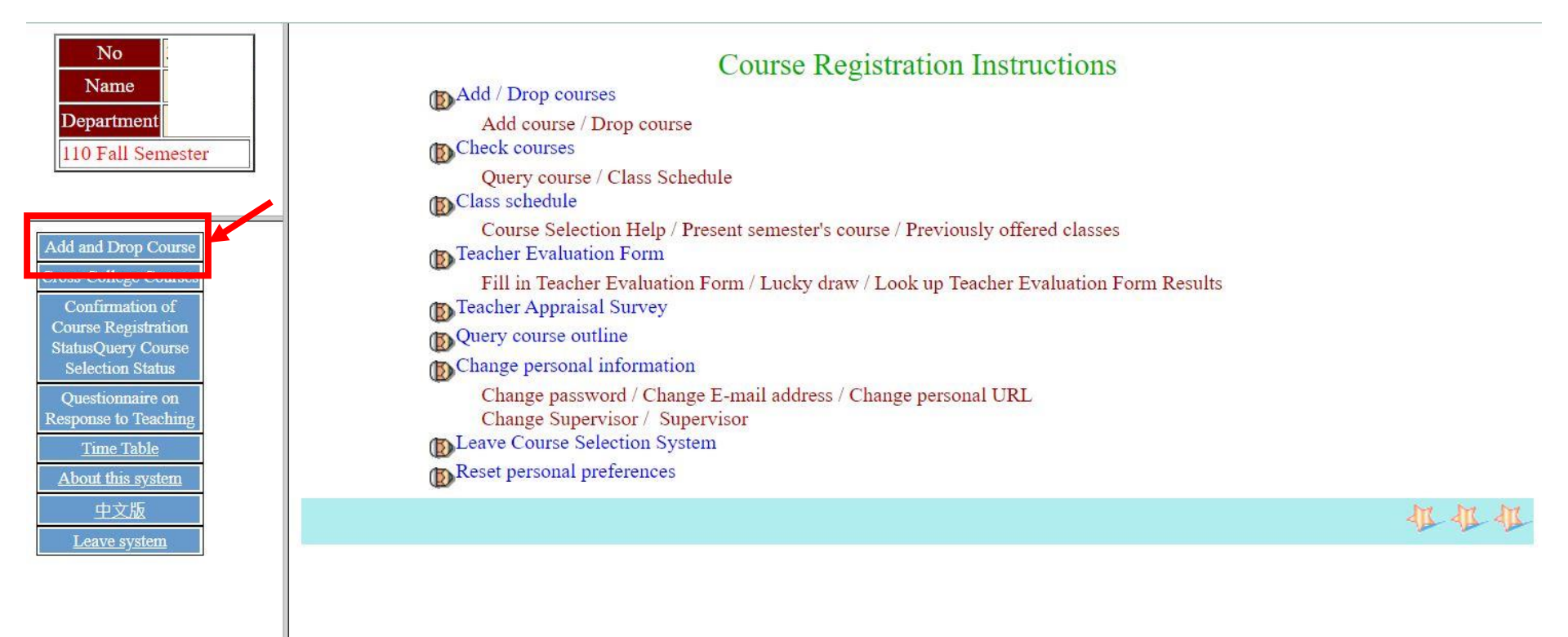

# Kindly Reminder

 Please make sure you understand the core requirements of your majors (undergraduate student) or curriculum and regulations of your programs (graduate students)

Course assignments (undergraduate general education course/ language course/ core curriculum course)

| Student                                                             | Course Type                                                                                      | Assignment                                                                                                    |  |  |  |  |
|---------------------------------------------------------------------|--------------------------------------------------------------------------------------------------|----------------------------------------------------------------------------------------------------|--|--|--|--|
| NYCU<br>(students<br>admitted                                       | Core curriculum- foundation competencies                                                         | <ol> <li>First stage of first round: 1 course</li> <li>Second stage of first round: 1 course (combined calculated with the first stage)</li> <li>Freshmen course selection period: 1 course (combined calculated with the first stage &amp; second stage)</li> <li>Add-and-drop period after the school starts: no limits</li> </ol>                                  |  |  |  |  |
| after 2021<br>fall<br>semester)                                     | Core curriculum-field course                                                                     | <ol> <li>First stage of first round: 1 course</li> <li>Second stage of first round: 2 course (combined calculated with the first stage)</li> <li>Freshmen course selection period: 2 course (combined calculated with the first stage &amp; second stage)</li> <li>Add-and-drop period after the school starts: no limits</li> </ol>                                  |  |  |  |  |
| YM campus<br>(students<br>admitted<br>before 2020<br>fall semester) | Chinese literature<br>English literature<br>Core general education<br>Optional liberal education | <ol> <li>First stage of first round: 1 for each category</li> <li>Second stage of first round: 1 for each category (combined calculated with the first stage)</li> <li>Freshmen course selection period: 1 for each category (combined calculated with the first stage &amp; second stage)</li> <li>Add-and-drop period after the school starts: no limits</li> </ol> |  |  |  |  |
| CT<br>campuses<br>(students<br>admitted<br>before 2020              | General education course                                                                         | <ol> <li>First stage of first round: 1 course</li> <li>Second stage of first round: 3 course (combined calculated with the first stage)</li> <li>Freshmen course selection period: 3 course (combined calculated with the first stage &amp; second stage)</li> <li>Add-and-drop period after the school starts: no limits</li> </ol>                                  |  |  |  |  |
| fall<br>semester)                                                   | Language & communication-<br>second foreign language                                             | 1 for each category                                                                                                    |  |  |  |  |

| NYCU 選課系統 Emulator Regist course Log o                                                                                                    | ut 中文 EN                                                                                                    |
|----------------------------------------------------------------------------------------------------|----------------------------------------------------------------------------------------------------|
| Graduate courses / Graduate courses / School of Nersing / (Institute of                                                                                                    | of Community Health Care)[Master] / All / All / All                                                                                                    |
| A902 Biostatistics<br>R34-YN418[YM] Elective<br>季麟湯、林伯彥・2 credits<br>A903 Infection Control and Evidence Research<br>R89-YN419[YM] Elective<br>陳瑛瑛・2 credits<br>A905 Seminar in Symptom Assessment and<br>Management +<br>E56 YN219YM1 Elective | Emulator :<br>Emulator is like "Shopping cart" . You can put the<br>course you are interested in first before the official<br>course registration (Emulator is for planning use<br>only, there will be no schedule conflict/restriction |
| R56-YN318[YM] Elective<br>廖媛美 · 1 credits<br>A906 Seminar on Cardiovascular Nursing (4)<br>R5678-YN321IYM1 Elective + ▼                                                                                                    | check)<br>Regist course :                                                                                                    |
| 9.00 credits 12.00 hours ▲<br>A730 Physiology<br>T12W12R12-YR105[YM] Required ★<br>阮琪昌、吳鈺琳、唐德成、高毓儒、黃娟娟、李怡<br>萱、林惠菁、張原翊、吴莉玲、胡瑜峰・6 credits                                                                                                    | Regist course is like "Checkout". You need to add courses to your "regist list". You may not be able to register a course if it conflicts with another                                                                                  |
| B190 Global Mental Health<br>W56-YS405[YM] Elective ×<br>ALEXANDER WAITS、陳娟瑜・2 credits                                                                                                    | course. If you see "Limited", it means you are<br>currently not eligible for the course registration.                                                                                                    |
| B192 Strategic Perspectives in Nonprofit<br>Management X<br>R6-YS415[YM] Elective<br>粘曉菁 · 1 credits                                                                                                    | Please contact the Dept. offering the course for further information and assistance.                                                                                                    |
| A611 Table Tennis                                                                                                    |                                                                                                    |

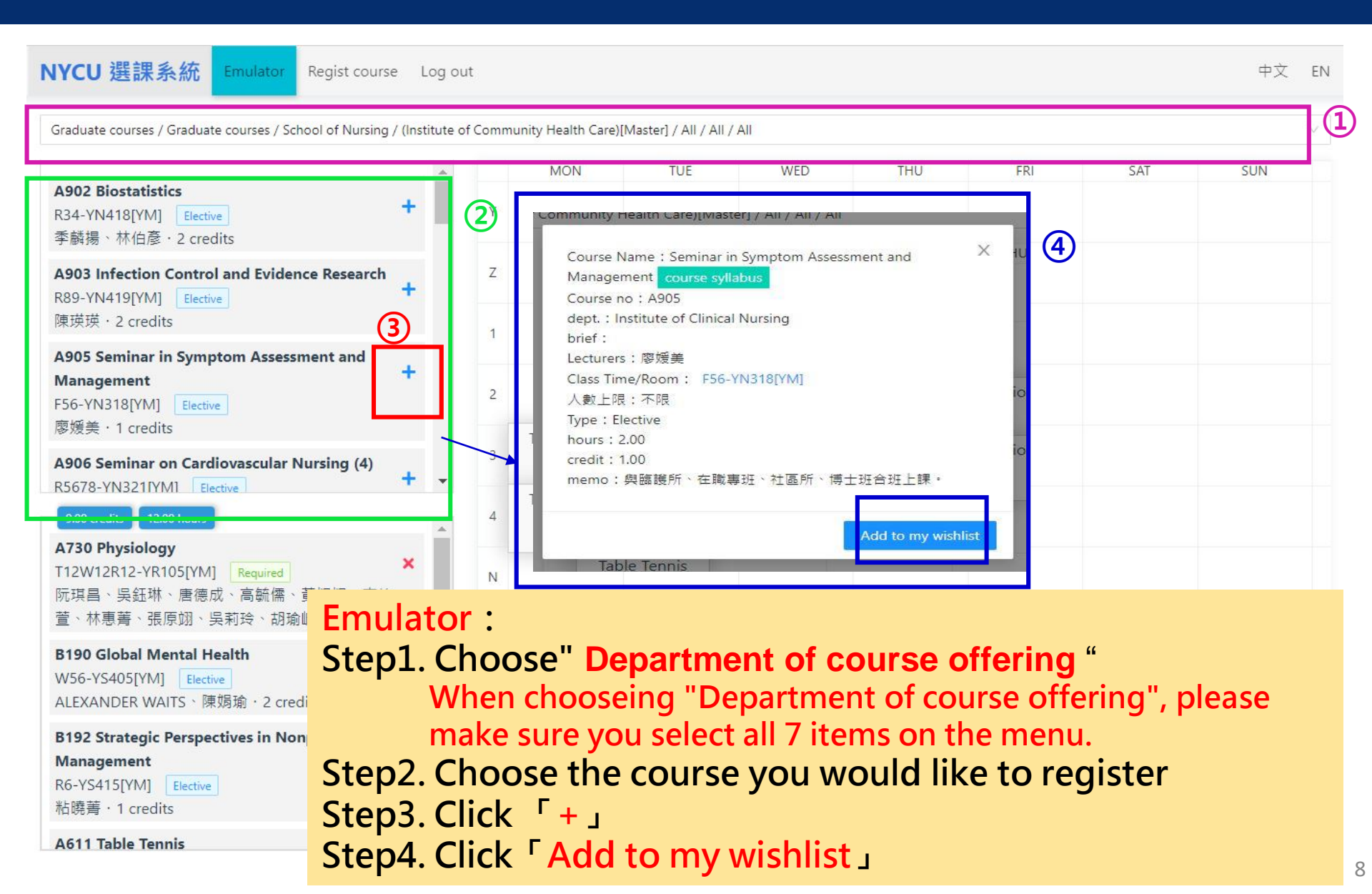

#### Step5. Your class wishlist Step6. If you want to remove a course from your wishlist, click " x" and then click "remove from my wishlist"

| Course no : A730                                          | MON          | THE        | WED           | тни             | FRI | SAT | SUN |   |
|-----------------------------------------------------------|--------------|------------|---------------|-----------------|-----|-----|-----|---|
| dept. : Institute of Physiology                           |              |            |               |                 |     |     |     |   |
| brief :                                                   | Y            |            |               |                 |     |     |     |   |
| Lecturers:阮琪昌、吴鈺琳、唐德成、高毓儒、黃娟娟、李怡                          |              |            |               |                 |     |     |     | _ |
| 重、外患者、近原则、尖利琼、动痢崕<br>Class Time/Ream: T12W12P12 VP105IVM1 | _            |            |               |                 |     |     |     |   |
| 人動上呢:不呢                                                   | Z            |            |               |                 |     |     |     |   |
| Type : Required                                           |              |            |               |                 |     |     |     | - |
| hours : 6.00                                              | 1            | Physiology | Physiology    | Physiology      |     |     |     |   |
| credit : 6.00                                             |              |            |               |                 |     |     |     |   |
| memo:開放大學部選修(須經任課老師同意),開放隨班附                              |              | Physiology | Physiology    | Physiology      |     |     |     |   |
| 讀 °                                                       | 2            | riysiology | ritysiology   | ritysiology     |     |     |     |   |
|                                                           |              |            |               |                 |     |     |     |   |
| Remove from my wishlist                                   | Table Tennis |            |               |                 |     |     |     |   |
| A906 Seminar on Cardiovasc Har Nursing (4)                | 3            |            |               |                 |     |     |     |   |
| R5678-YN321[YM] Flective                                  |              |            |               |                 |     |     |     |   |
|                                                           | Table Tennis |            |               |                 |     |     |     |   |
| 9.00 credits 12.00 hours                                  | 9            |            |               |                 |     |     |     |   |
| A750 Physiology                                           |              |            |               |                 |     |     |     | - |
| T12W12R12-YR105[YM] Required X                            | N            |            |               |                 |     |     |     |   |
| 阮琪昌、吳鈺琳、唐德成、高毓儒、黃娟娟、李怡                                    |              |            |               |                 |     |     |     |   |
| 菅、林惠菁、張原翊、吴莉玲、胡瑜峰 · 6 credits                             |              |            | Global Mental |                 |     |     |     |   |
|                                                           | 5            |            | Health        |                 |     |     |     |   |
| B190 Global Mental Health (6)                             |              |            | nearth        |                 |     |     |     |   |
| W56-YS405[YM] Elective                                    |              |            | Global Mental | Strategic       |     |     |     |   |
| ALEXANDER WAITS、陳娟瑜·2 credits                             | 6            |            | Health        | Perspectives in |     |     |     |   |
| R103 Chartenia Dama atlancia la Nomendia                  |              |            |               | Nonprofit       |     |     |     | - |
| B 192 Strategic Perspectives in Nonprofit                 | 7            |            | Table Tennis  |                 |     |     |     |   |
| Management                                                | 1            |            |               |                 |     |     |     |   |
| R6-YS415[YM] Elective                                     | -            |            | Table Tennia  |                 |     |     |     |   |
| 粘暁青・1 credits                                             | 8            |            | lable lennis  |                 |     |     |     |   |
| A611 Table Tennis                                         |              |            |               |                 |     |     |     |   |
|                                                           |              |            |               |                 |     |     |     |   |

| NYCU 建課系統 Emulator Regist course Log out                                                                     | Course Name : Physiology course syllabus<br>Course no : A730<br>dept. : Institute of Physiology |
|----------------------------------------------------------------------------------------------------|-------------------------------------------------------------------------------------------------|
| 9.00 credits 12.00 hours add course                                                                          | Summary :                                                                                       |
| A730 Physiology<br>12W12R12-YR105[YM] Required add +<br>玩琪昌、吳鈺琳、唐德成、高毓儒、黃娟娟、李怡萱、林<br>惠菁、張原翊、吳莉玲、胡瑜峰・6 credit | Size limits:不限<br>Registered numbers:4<br>Lecturers:阮琪昌、吳鈺琳、唐德成、高毓儒、黃娟娟、李<br>怡芳、林東美、碑画翎、岛勒玲、胡瑜峰 |
| 1 <b>90 Global Mental Health</b><br>V56-YS405[YM] Elective add +<br>LLEXANDER WAITS、陳娟瑜 · 2 credit           | Class Time/Room : T12W12R12-YR105[YM]<br>Type : Required                                        |
| 8192 Strategic Perspectives in Nonprofit<br>Management<br>R6-YS415[YM] Elective add +<br>粘曉菁 · 1 credit      | hours: 6.00<br>credit: 6.00<br>memo:開放大學部選修(須經任課老師同意),開放隨班<br>附讀。                               |
| A611 Table Tennis<br>W78- Unrecognized Credit 9 add +<br>黃中興 · 0 credit                                      | add                                                                                             |
| A596 Table Tennis                                                                                            |                                                                                                 |

#### **Regist Course**

Step7. When you finished your course planning, click" **Regist course**" Step8.Click "show wishlist", and you can find courses you plan to register at the bottom Step9. Click "add+" to add course you would like to register Step10. Click "add" again, and the course will be on your regist list

| NYCU 選課系統 Emula                                                                               | ator Regist course            | Log out     |              |                                     |                 |                              |                |                       |                         |         |       | ¢         | ì文 EN    | l. |
|-----------------------------------------------------------------------------------------------|-------------------------------|-------------|--------------|-------------------------------------|-----------------|------------------------------|----------------|-----------------------|-------------------------|---------|-------|-----------|----------|----|
| 🍋 hide wishlist 🔛 My class                                                                    | schedule                      |             |              |                                     |                 |                              |                |                       |                         |         |       |           |          |    |
| Class wishlist                                                                                | add course                    | Required cr | ist list —   | s:6.00 Elective                     | credit:5.00 hou | rs:4.00                      |                |                       |                         |         |       |           |          |    |
| A902 Biostatistics                                                                            | Elective                      | d action    | Course<br>no | dept                                | Summary         | Course<br>Name               | Size<br>limits | Registered<br>numbers | Class<br>Time/Room      | credits | hours | Lecturers | Туре     |    |
| A730 Physiology                                                                               | Required selecte              | d Drop      | A730         | Institute of<br>Physiology          |                 | +<br>Physiology              | 不限             | 4                     | T12W12R12-<br>YR105[YM] | 6.00    | 6.00  |           | Required | Ř  |
| A766 English Writing for Grad<br>Exposition Methods<br>R34-YT204[YM] Elective<br>何彦如・2 credit | uate Students:                | Cancel +    | A902         | Institute of<br>Clinical<br>Nursing |                 | +<br>Biostatistics           | 30             | 16                    | R34-<br>YN418[YM]       | 2.00    | 2.00  |           | Elective |    |
| B190 Global Mental Health                                                                     | Elective selecte              | Drop        | B190         | International<br>Health<br>Program  |                 | + Global<br>Mental<br>Health | 不限             | 5                     | W56-<br>YS405[YM]       | 2.00    | .00   |           | Elective |    |
| B192 Strategic Perspectives in<br>Management                                                  | Nonprofit<br>Elective selecte | Drop        | B192         | International<br>Health             |                 | + Strategic<br>Perspectives  | 不限             | 4                     | R6-<br>YS415[YM]        | 1.00    | 2.00  |           | Elective |    |
| A611 Table Tennis<br>W78- Unrecognized Credit                                                 | add                           | +           | 1            | Program                             |                 | in Nonprofit<br>Management   |                |                       |                         |         |       |           |          |    |

- You can find the courses you registered on the regist list. If you would like to drop a course, please click "Drop" or "Cancel"
- If you cannot add/drop courses due to special circumstances, please go to Division of Curriculum' s website, download and fill out "Online Course Add and Drop Application Form"
- If the course shows "Limited", it means you are currently not eligible for the course registration. Please contact the Dept. offering the course for further information and assistance.

#### • Click "My class schedule", and you can find your course timetable

| NYCU 選課系統                                                                                  | Emulator       | Regist course    | Log  |
|--------------------------------------------------------------------------------------------|----------------|------------------|------|
| 🏓 hide wishlist 🔛 N                                                                        | My class sched | ule              |      |
| Class wishlist     13.00 credits     16.00 hours                                           |                | add course       | ]    |
| A902 Biostatistics                                                                         |                | Elective         | ed   |
| A730 Physiology                                                                            |                | Required selecte | d    |
| A766 English Writing for<br>Exposition Methods<br>R34-YT204[YM] Elective<br>何彥如 · 2 credit | or Graduate    | Students:        | d +  |
| B190 Global Mental He                                                                      | alth           | Elective         | ed   |
| B192 Strategic Perspec<br>Management                                                       | tives in Nor   | Elective selecte | ed   |
| A611 Table Tennis<br>W78- Unrecognized Credit<br>黃中興 · 0 credit                            | 1              | ado              | d +] |

| MON | TUE        | WED                     | THU                                      | FRI | SAT | SUN |
|-----|------------|-------------------------|------------------------------------------|-----|-----|-----|
|     |            |                         |                                          |     |     |     |
|     |            |                         |                                          |     |     |     |
|     | Physiology | Physiology              | Physiology                               |     |     |     |
|     | Physiology | Physiology              | Physiology                               |     |     |     |
|     |            |                         | Biostatistics                            |     |     |     |
|     |            |                         | Biostatistics                            |     |     |     |
|     |            |                         |                                          |     |     |     |
|     |            | Global Mental<br>Health |                                          |     |     |     |
|     |            | Global Mental<br>Health | Strategic<br>Perspectives i<br>Nonprofit |     |     |     |
|     |            |                         |                                          |     |     |     |
|     |            |                         |                                          |     |     |     |
|     |            |                         |                                          |     |     |     |

# Cross-college Course Taking

 Application procedure: please select "Cross-college Course" through the Online Course Selection System and search for the course you need. If the course is already present in the list, please add it directly; if the course is not listed, please "add" new course information and then print the "Cross-college Course Taking Application Form" in order to finish this step of the procedure. After printing out your application, the procedure flow is as follows: (1) obtain the signature of your advisor (2) obtain the signature of the chairman of the department (3) go to NYCU Curriculum Division (4) obtain the signature of the course instructor (5) obtain authorization from the department that offers the course (6) go to Curriculum Division of the other university (not NYCU) (7) go to the Cashier' s Office of the other university (not NYCU) (8) go to NYCU Curriculum Division again

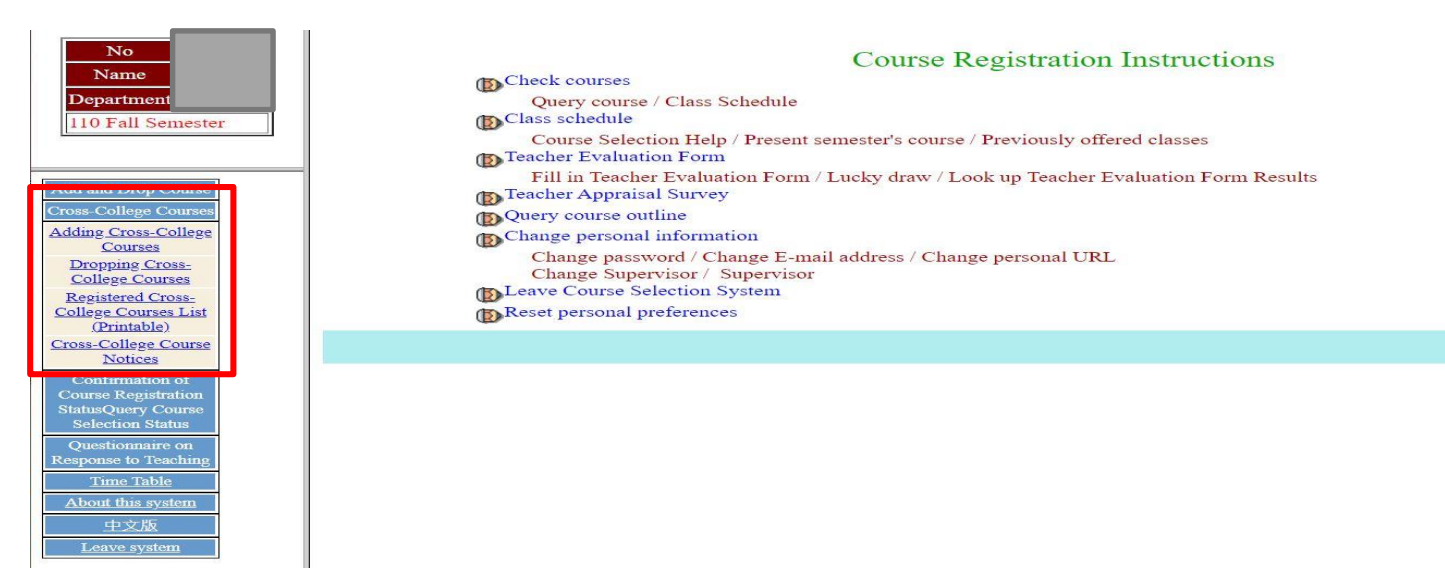

# **Confirm Courses Status**

 Please 『confirm courses status』 and 『query course status』 on the online course registration system to make sure all courses selected are correct before the course registration deadline

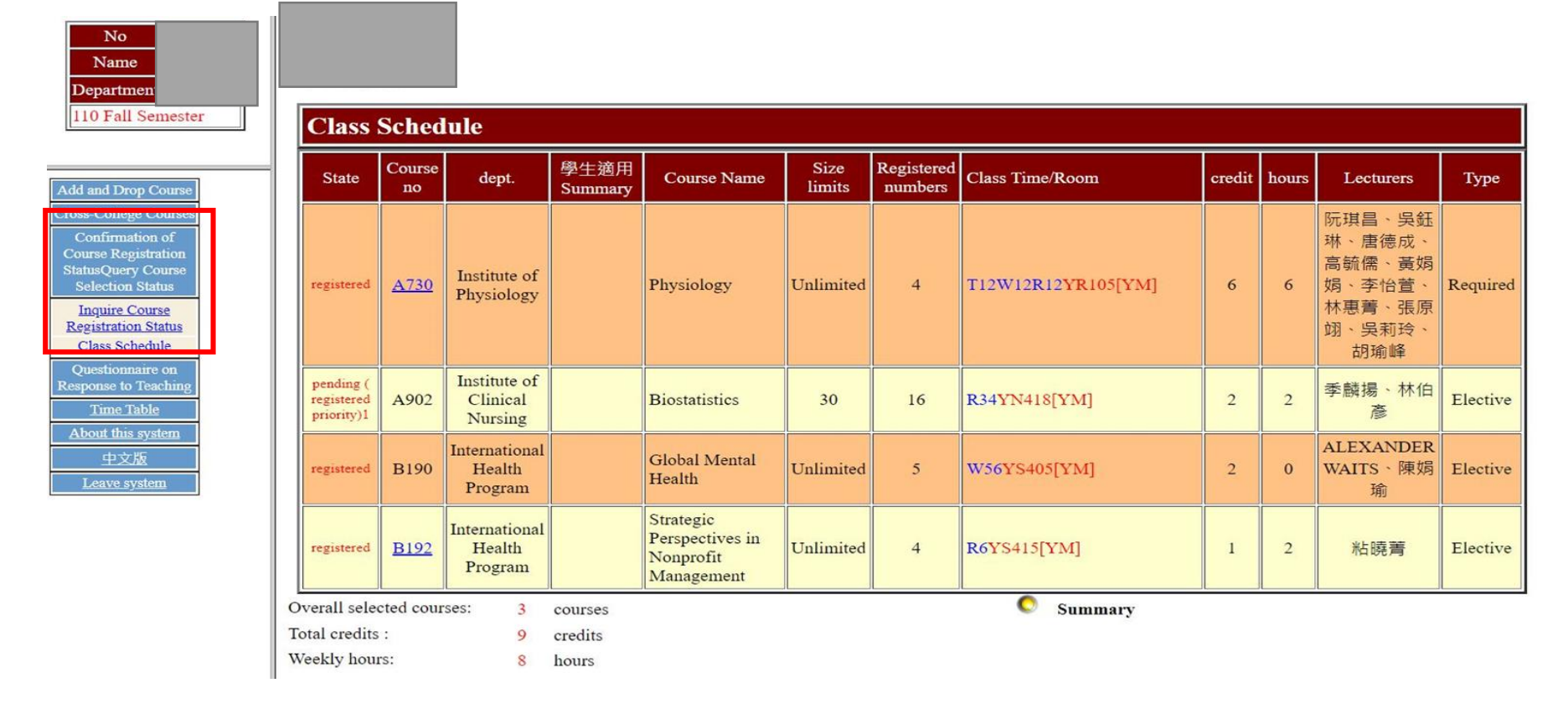